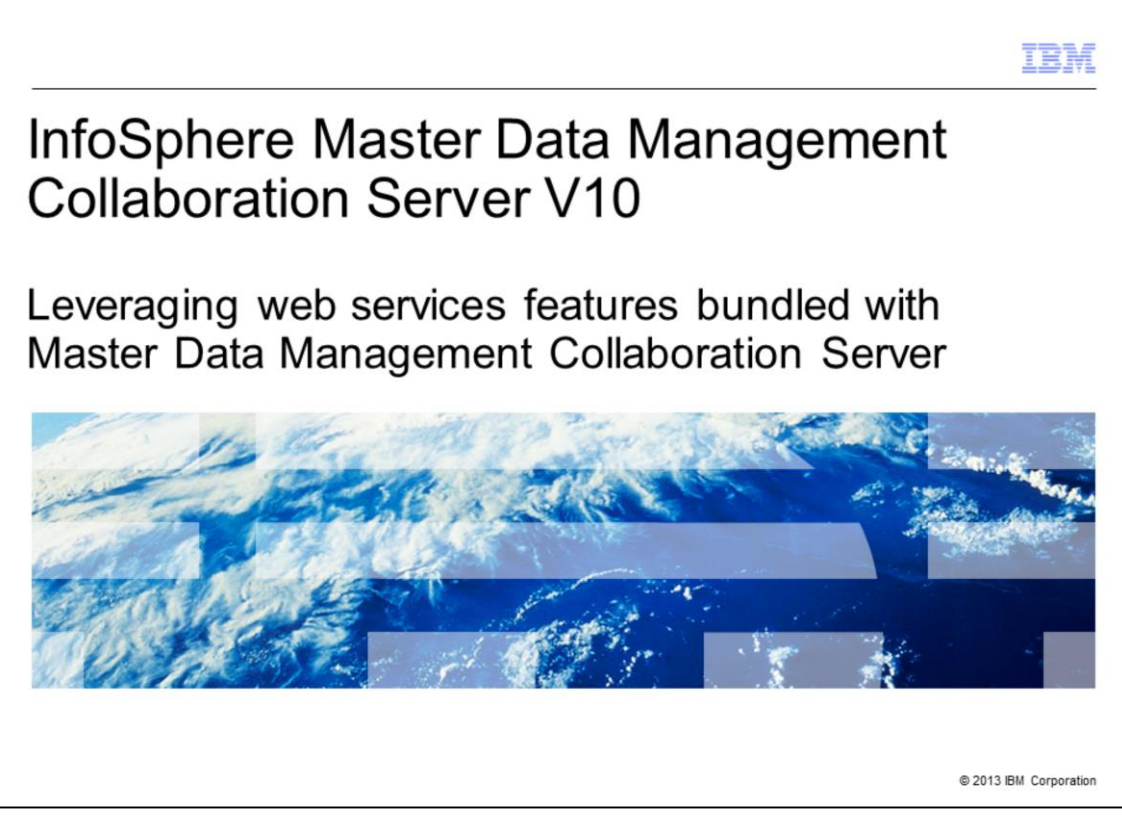

The topic of this presentation is how to use web services features built into IBM InfoSphere<sup>®</sup> Master Data Management Collaboration Server version 10 to integrate it with other products and form a complete solution. IBM InfoSphere Master Data Management Collaboration Server is referred to as MDMCS through out this presentation.

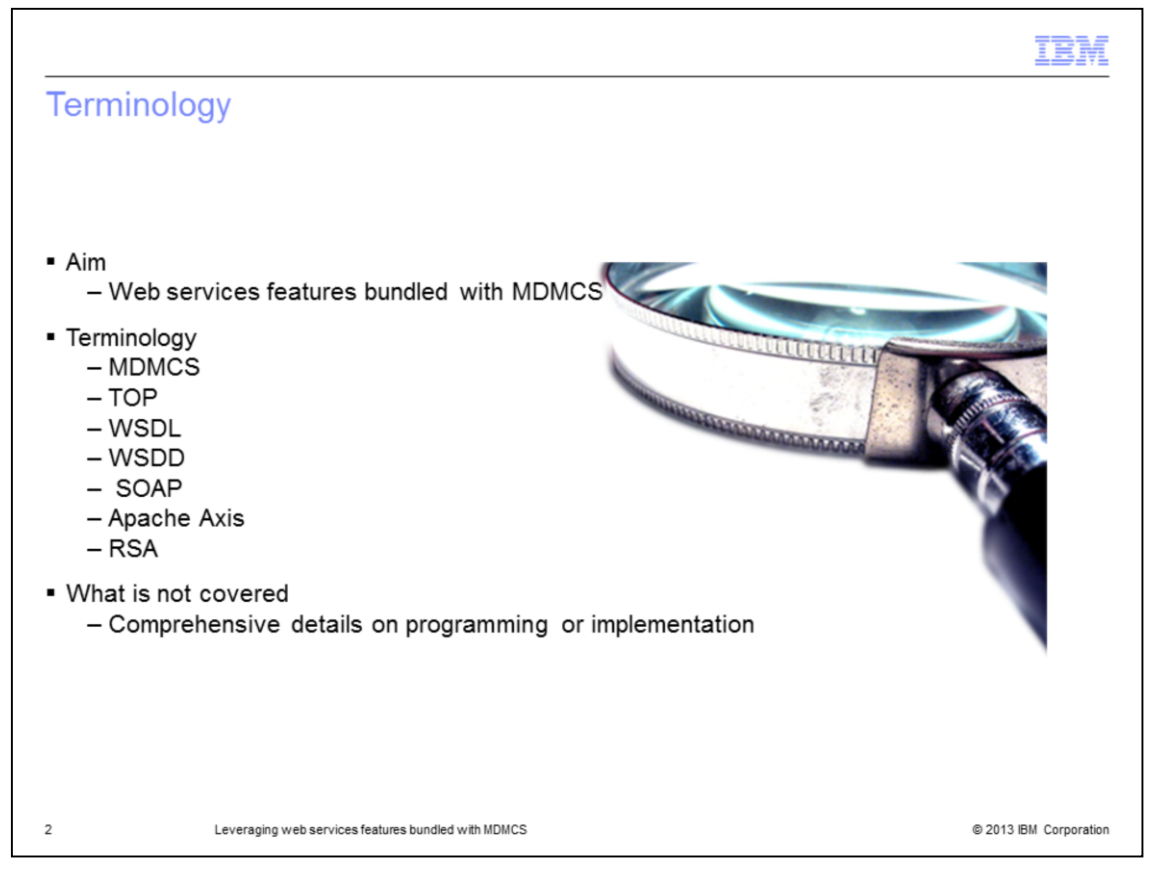

This presentation discusses web services features bundled with the product to make it more powerful and robust. There is some terminology in this presentation you need to be aware of.

TOP is a variable which points to the installation directory of the product.

WSDL stands for Web Services Description Language. It is used to describe (in XML) exactly what a web service does.

WSDD stands for Web Service Deployment Descriptor. It is an Axis specific web service deployment configuration file and can be used to specify resources that should be exposed as web services.

SOAP is an acronym for Simple Object Access Protocol. It is a transport protocol that sends XML messages using HTTP (which runs on top of TCP, typically on port 80).

Axis is an XML based, open source framework for developing web services. It is a global standard and currently MDMCS supports Axis 1.4.

Finally, RSA stands for Rational<sup>®</sup> Software architect and is the IBM implementation of Eclipse platform to develop applications and web services.

This presentation is not meant to serve as a comprehensive programming or implementation guide to help you implement web services. Rather, it is meant to familiarize you with the features of the product to make using web services more convenient and efficient.

| Referer              | ice                                                |                                                                                          |
|----------------------|----------------------------------------------------|------------------------------------------------------------------------------------------|
|                      |                                                    |                                                                                          |
| Concept              | Available information                              | Link                                                                                     |
| Web services         | Wikipedia entry                                    | http://en.wikipedia.org/wiki/Web_services                                                |
| Web services         | Latest news from W3C                               | http://www.w3.org/2002/ws/Activity                                                       |
| Apache Axis          | Various beginner guides and reference<br>documents | http://ws.apache.org/axis/java/index.html                                                |
| Apache Axis          | User Guide                                         | http://ws.apache.org/axis/java/user-guide.html                                           |
| Apache Axis          | FAQ                                                | http://wiki.apache.org/ws/FrontPage/Axis                                                 |
| Axis (De)Serializers | Reference class list                               | http://ws.apache.org/axis/java/apiDocs/org/apache/axis/encoding/ser/package-summary.html |
| WSDL2Java/Java2WSDL  | Tool references                                    | http://ws.apache.org/axis/java/reference.html                                            |
| WSDD                 | Explanation and details                            | http://ws.apache.org/axis/java/user-guide.html                                           |
| WSDL                 | Official W3C specification and guide               | http://www.w3.org/TR/wsdl                                                                |
| SOAP                 | Official W3C specification and guide               | http://www.w3.org/TR/soap/                                                               |
| java.util.Date       | Information about using dates in Web<br>services   | http://www.ibm.com/developerworks/xml/library/ws-tip-roundtrip1.html                     |
|                      |                                                    |                                                                                          |

Detailed discussion of web services is beyond the scope of this presentation. See the links displayed on this slide for details.

|                                                                                                    | IBM                    |
|----------------------------------------------------------------------------------------------------|------------------------|
| Sample web services                                                                                                    |                        |
|                                                                                                    |                        |
| • \$TOP/samples/webservices/                                                                                                    |                        |
|                                                                                                    |                        |
| <ul> <li>Search web services         <ul> <li>String search(String wql, Context wsContext)</li> </ul> </li> </ul>                                                                                                    |                        |
| <ul> <li>Product web services         <ul> <li>Item createItem(Item item, Context wsContext)</li> <li>Item updateItem(Item item, Context wsContext)</li> <li>Item getItem(Item item, Context wsContext)</li> <li>Void deleteItem(Item item, Context wsContext)</li> </ul> </li> </ul>                                                                                                    |                        |
| <ul> <li>Scheduler web services         <ul> <li>Report createReport(Report report, Context wsContext)</li> <li>Schedule createSchedule(Schedule schedule, Context wsContext)</li> <li>String getScheduleStatus(Schedule schedule, Context wsContext)</li> <li>Void stopSchedule(Schedule schedule, Context wsContext)</li> <li>Job getJob(Job job, Context wsContext)</li> <li>Collection<job> getAllJobs(Context wsContext)</job></li> <li>Collection<schedule> getAllSchedules(Job job, Context wsContext)</schedule></li> </ul> </li> </ul> |                        |
| 4 Leveraging web services features bundled with MDMCS                                                                                                    | © 2013 IBM Corporation |

The \$TOP/samples/webservices folder contains a list of web services which are bundled with the product. You can use them as out of box services or you may modify them as per your business need. In addition, the product also includes an Eclipse Dynamic Web Project that may be used as a template for developing new web services and modifying the ones that are bundled with the product.

This slide contains some of the out of box web services that the MDMCS administrator can use. The search service returns a string of XML representation for the search result set by the search query in WQL language. There are no limitations on this search and you may define any search criteria in the WQL.

The product web services can be used to create, update, delete, or retrieve information from the referenced item. The Item object included as an argument must include container name, primary key value and display name.

The scheduler web services implement a complete range of scheduler function and have a broad range of utilization. They may be used to create a report job, create a schedule to run a job, and to retrieve the status of a schedule for a job. They may also be used to stop a scheduled run, fetch details of a particular schedule for a job or all the schedules for the job, or all the jobs currently in the system.

You can also modify any of these web services or use them as a template to develop new ones for specialized functions. This is discussed in greater detail in the subsequent slides.

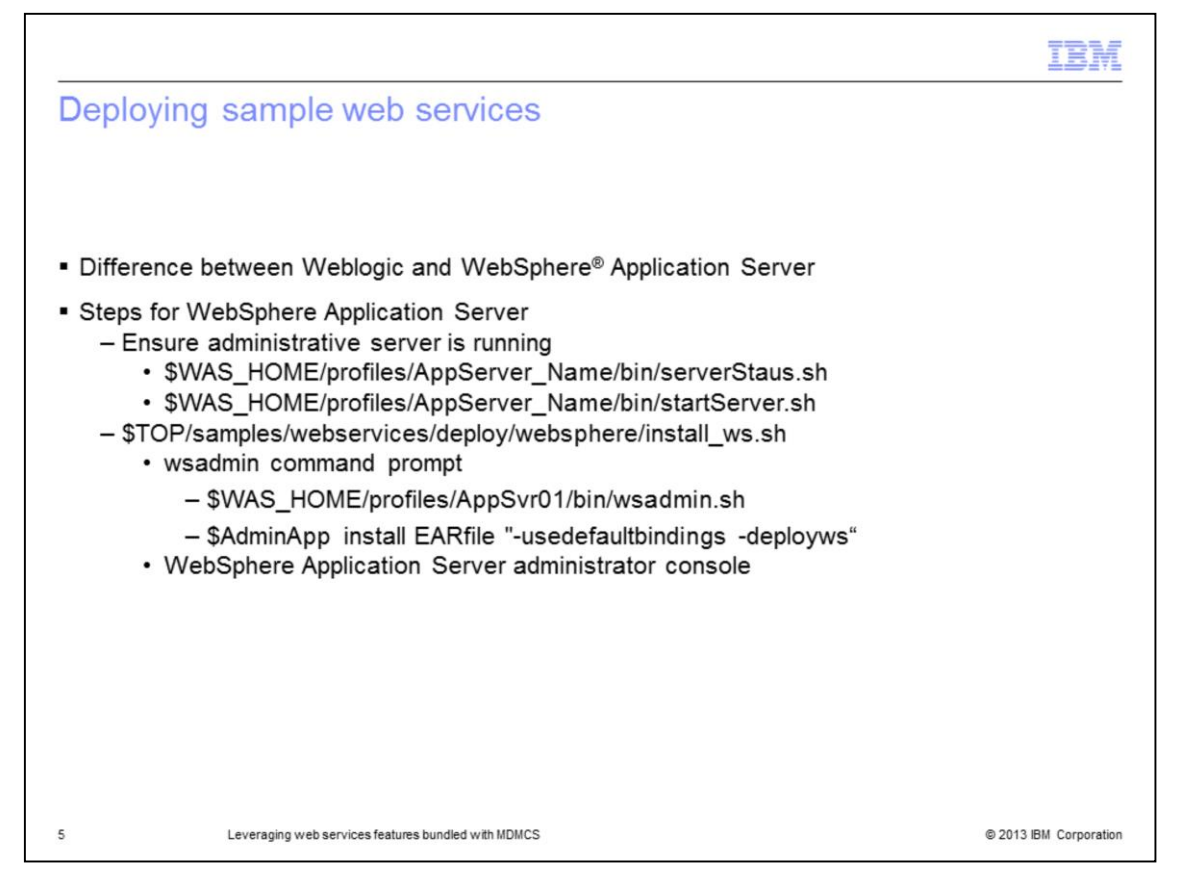

Sample services need to be deployed before you can use them. This presentation reviews the steps required for deploying in WebSphere Application Server. Follow equivalent steps for other application servers like Weblogic. Note that web services needs to be re-deployed in Weblogic every time you restart the application server. With WebSphere Application Server, web services need to be deployed once and can be used through multiple restarts.

In order to deploy these sample web services, ensure that the administration server, that is server1, is running. You can check the status using serverStatus.sh and if it is not running, start it using startServer.sh. After starting it, you can start the install\_ws.sh to deploy it. Note that currently this script does support horizontal and vertical MDMCS clusters but it will not work for Weblogic or a WebSphere Application Server node cluster.

If you are using a set-up which is not supported by the script, you need to wrap the web services in a .ear file and deploy them manually. You have two options for doing so; wsadmin command prompt and WebSphere Application Server administration console. For WebSphere Application Server command prompt, customize and use the command displayed on this slide. For the administration console, deploy the .ear file as a "New Enterprise Application. Before deploying manually, you need to ensure the JVM arguments like classpath and custom properties are properly set. See the IBM Education Assistant module "Developing Web Services" for details on how to configure them. This configuration is not needed if you use install\_ws because the script configures these variables itself.

|                                             |                                                                                       | IBM                    |
|---------------------------------------------|---------------------------------------------------------------------------------------|------------------------|
| Acces                                       | sing sample web service                                                               |                        |
|                                             |                                                                                       |                        |
| <ul> <li>http://h</li> <li>– Exa</li> </ul> | ostname:Port/ws/Name_of_WebService<br>ample: http://hostname:7537/ws/SchedulerService |                        |
|                                             |                                                                                       |                        |
|                                             |                                                                                       |                        |
| 6 ht                                        | ttp://supapp12.svl.ibm.com:7537/ws/Scheduler                                          |                        |
| {htt                                        | tp://samples.webservices.pim.ibm.com/}SchedulerService                                |                        |
| Hell                                        | o! This is an Axis2 Web Service!                                                      |                        |
|                                             |                                                                                       |                        |
|                                             |                                                                                       |                        |
|                                             |                                                                                       |                        |
|                                             |                                                                                       |                        |
| 6                                           | Leveraging web services features bundled with MDMCS                                   | © 2013 IBM Corporation |

After deploying the web service, you can access it using the web address as displayed on this slide. Here hostname is the name of the server, port is the port number where the MDMCS application server process listens and ws is the default context root for all web services bundled with the product. Web services and MDMCS application server use the same port for communicating.

Since these have not been implemented as per your custom need, you will get a message as displayed in this screen capture. Once you customize it, it will perform the computation that you need.

|       | 0 1 7                           |                     |                           |                 |
|-------|---------------------------------|---------------------|---------------------------|-----------------|
|       |                                 |                     |                           |                 |
| Sph   | nere Application Se             | erver administrativ | ve console" > "Services"  | > "Service Prov |
|       |                                 |                     |                           |                 |
| St    | art Listener Stop Listener      |                     |                           |                 |
| D     |                                 |                     |                           |                 |
| Selec | t Name 🗘                        | Туре 🗘              | Deployed Asset 🗘          | Status ሷ        |
| You   | can administer the following re | esources:           |                           |                 |
|       | CatalogService                  | JAX-WS              | Ccd sup3 7537 ws          | •               |
|       | CategoryService                 | JAX-WS              | Ccd sup3 7537 ws          | ÷               |
|       | CollaborationService            | JAX-WS              | Ccd sup3 7537 ws          | 4               |
|       | DocumentService                 | JAX-WS              | ccd sup3 7537 ws          | •               |
|       | HierarchyService                | JAX-WS              | ccd sup3 7537 ws          | •               |
|       | LookupTableService              | JAX-WS              | Ccd sup3 7537 ws          | •               |
|       | ProductService                  | JAX-WS              | Ccd sup3 7537 ws          | 4               |
|       | SampleService                   | JAX-WS              | Ccd sup3 7537 ws          |                 |
|       | SchedulerService                | JAX-WS              | ccd_sup3_7537_ws          | •               |
|       | SearchService                   | JAX-WS              | Ccd sup3 7537 ws          | •               |
|       | SecurityService                 | JAX-WS              | , ccd sup3 7537 ws        | <b>⇒</b>        |
|       | SpecService                     | JAX-WS              | 🛄 <u>ccd sup3 7537 ws</u> | •               |
|       |                                 |                     |                           |                 |

You can confirm and review the status of deployed web services through the "Service Provider" window of the WebSphere Application Server administrative console. The deployed web services opens as displayed in this screen capture. Remember, there is no implementation in these deployed services. The implementation aspect is discussed in the next slides.

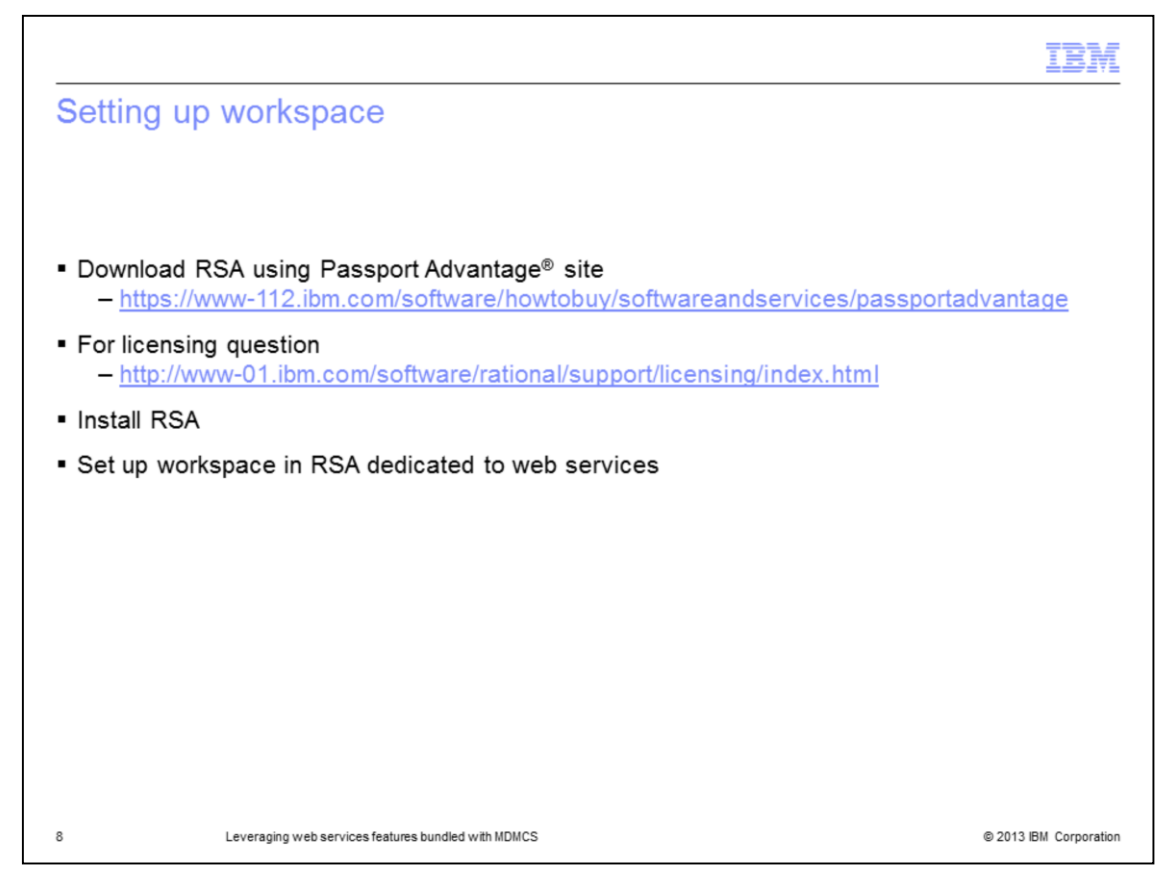

To implement and test web services, you will need an integrated Eclipse like development environment. RSA is IBM's version of an Eclipse like platform and currently it is the only platform which has been tested with MDMCS and hence, supported by MDMCS Support.

To download RSA, use the Passport Advantage site. The link is displayed on this slide. MDMCS comes with an RSA license and you can use that to validate it. The number of licenses are limited and you may have to buy additional licenses. For further licensing questions, go to the link displayed on this slide.

After downloading, install it and contact the IBM Rational help desk if you have questions. After installation, set up a workspace for your web services issues.

|                                                       | IBM                    |
|-------------------------------------------------------|------------------------|
| Configuring workspace (1 of 3)                        |                        |
| "Window" > "Open Perspective" > Select Web            |                        |
| 9 Leveraging web services features bundled with MDMCS | © 2013 IBM Corporation |

To work with web services, you need to change the perspective to web. Follow the prompts displayed on the screen to change it.

| workspace (2 or 5)                                                                |                                                                                |                                                                                                    |                                                                                                    |
|-----------------------------------------------------------------------------------|--------------------------------------------------------------------------------|----------------------------------------------------------------------------------------------------|----------------------------------------------------------------------------------------------------|
| P/samples/webservices/webservices                                                 | camples ere zin                                                                |                                                                                                    |                                                                                                    |
| F/samples/webservices/webservices.                                                | samples.src.zip                                                                |                                                                                                    |                                                                                                    |
| olorer" > Right click > "Import" > "Exis                                          | ting Project into                                                              | Workspace"                                                                                                    |                                                                                                    |
|                                                                                   | T                                                                              |                                                                                                    |                                                                                                    |
| Select                                                                            | i                                                                              |                                                                                                    |                                                                                                    |
| Create new projects from an archive file or directory.                            | Select root directory:                                                         | C:\Users\JBM_ADMIN\Downloads\MDMCS\We                                                                          | Browse                                                                                                    |
| Calact an import source                                                           | Select archive file:                                                           |                                                                                                    | Browse                                                                                                    |
| type filter test                                                                  | Projects:                                                                      |                                                                                                    |                                                                                                    |
| Existing Projects into Workspace     Existing RAD 6.x Data Definition Project     | WebServiceSamp                                                                 | ples (C:\Users\JBM_ADMIN\Downloads\MDMCS\/                                                                     | Select All                                                                                                    |
| File System     Preferences                                                       |                                                                                |                                                                                                    | Deselect All                                                                                                    |
| BPMN 20 C/C++                                                                     |                                                                                |                                                                                                    | Refrech                                                                                                    |
| C/C++ Executable                                                                  |                                                                                |                                                                                                    | NEIDII                                                                                                    |
| E Existing Code as Makefile Project                                               |                                                                                |                                                                                                    |                                                                                                    |
| Code Coverage                                                                     |                                                                                |                                                                                                    |                                                                                                    |
| <ul> <li>Projects from CVS</li> <li>EJB</li> </ul>                                |                                                                                |                                                                                                    |                                                                                                    |
| IBM Rational Automation Framework for WebSphere     IBM Rational System Architect |                                                                                |                                                                                                    |                                                                                                    |
|                                                                                   |                                                                                |                                                                                                    |                                                                                                    |
|                                                                                   |                                                                                |                                                                                                    |                                                                                                    |
|                                                                                   |                                                                                |                                                                                                    |                                                                                                    |
|                                                                                   | P/samples/webservices/webservices.<br>blorer" > Right click > "Import" > "Exis | P/samples/webservices/webservices.samples.src.zip<br>plorer" > Right click > "Import" > "Existing Project into | P/samples/webservices/webservices.samples.src.zip olorer" > Right click > "Import" > "Existing Project into Workspace"          Import       Import         Import       Import |

After creating a workspace, you need to import the web service sample build. First, download the web services archive file from the location displayed on this slide to your hard disk. Then, use the Import an existing project into the workspace option to import this build.

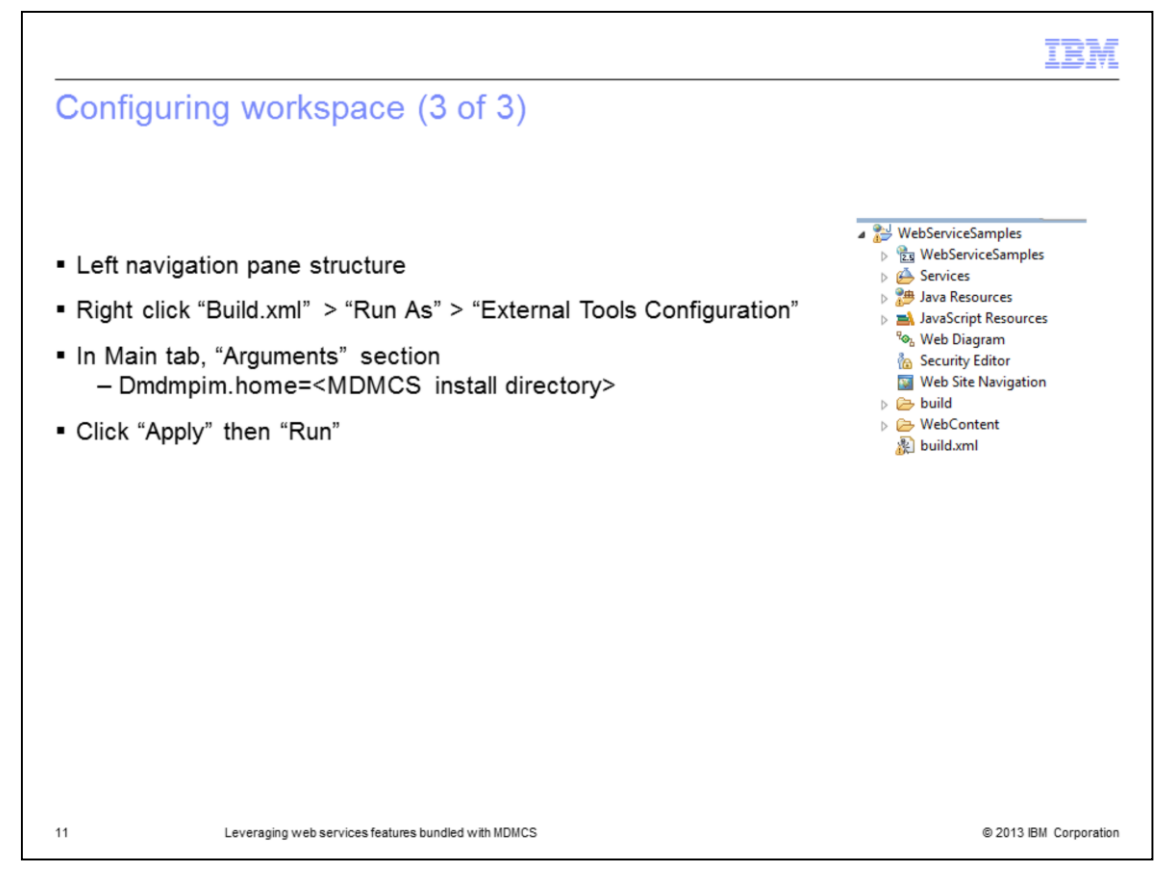

After you import the build, the directory structure is as displayed on this slide. Initially, you may see some errors because it has not been built properly. Right click Build.xml, select "Run As" and then "External Tools Configuration". The resulting screen is for run time parameters. In the Arguments section of the main tab, define a home parameter as displayed on this slide which points to the MDMCS download directory. This should contain the contents of \$TOP from the instance that you want to connect to. Specify the location of the \$TOP directory. Click Apply and click Run to complete the build. If the variable was defined correctly, there should not be any errors in the build.

Note that if you did not add any external jars to this workspace, then all the necessary tasks have been completed by the script.

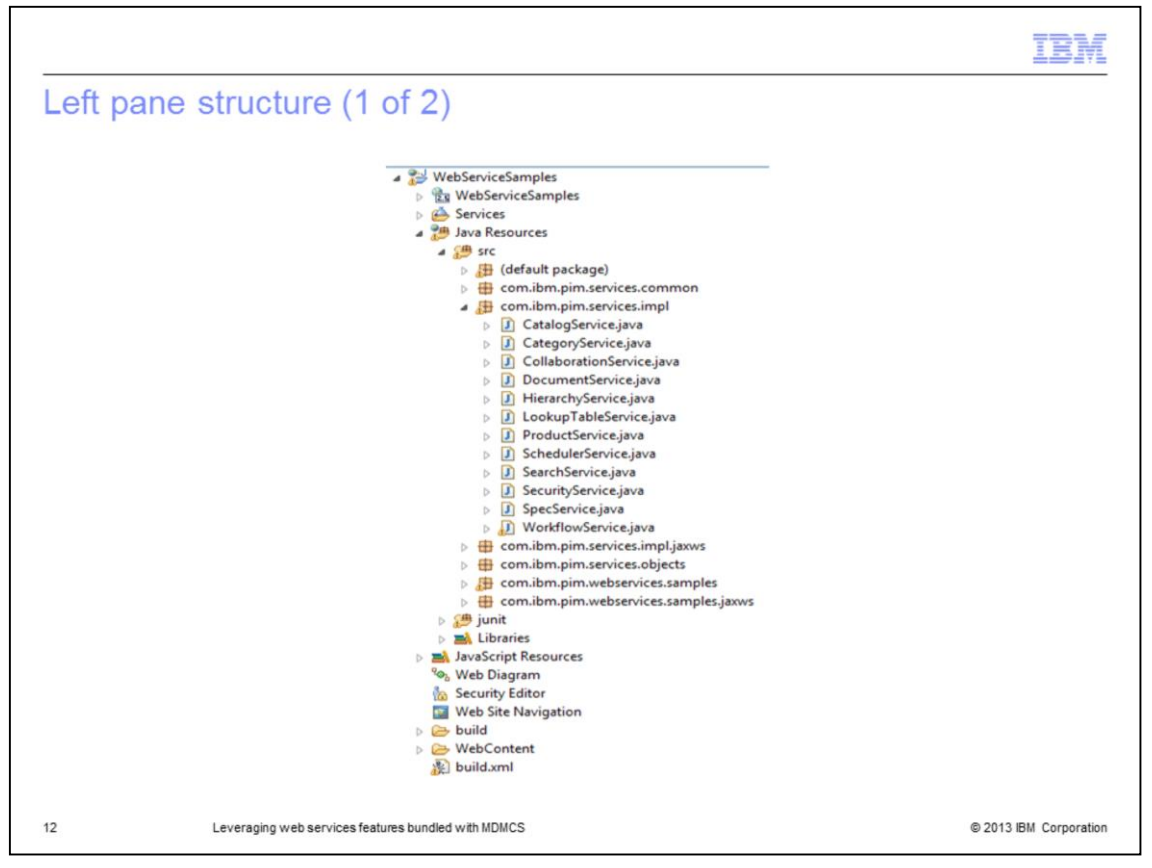

You will notice that the structure of the left pane is similar to what is displayed on this slide. A key thing to note is that the source code for the implementation of the web service is stored under "Java Resources" > "src" directory. You can click any of the web services to view the source code.

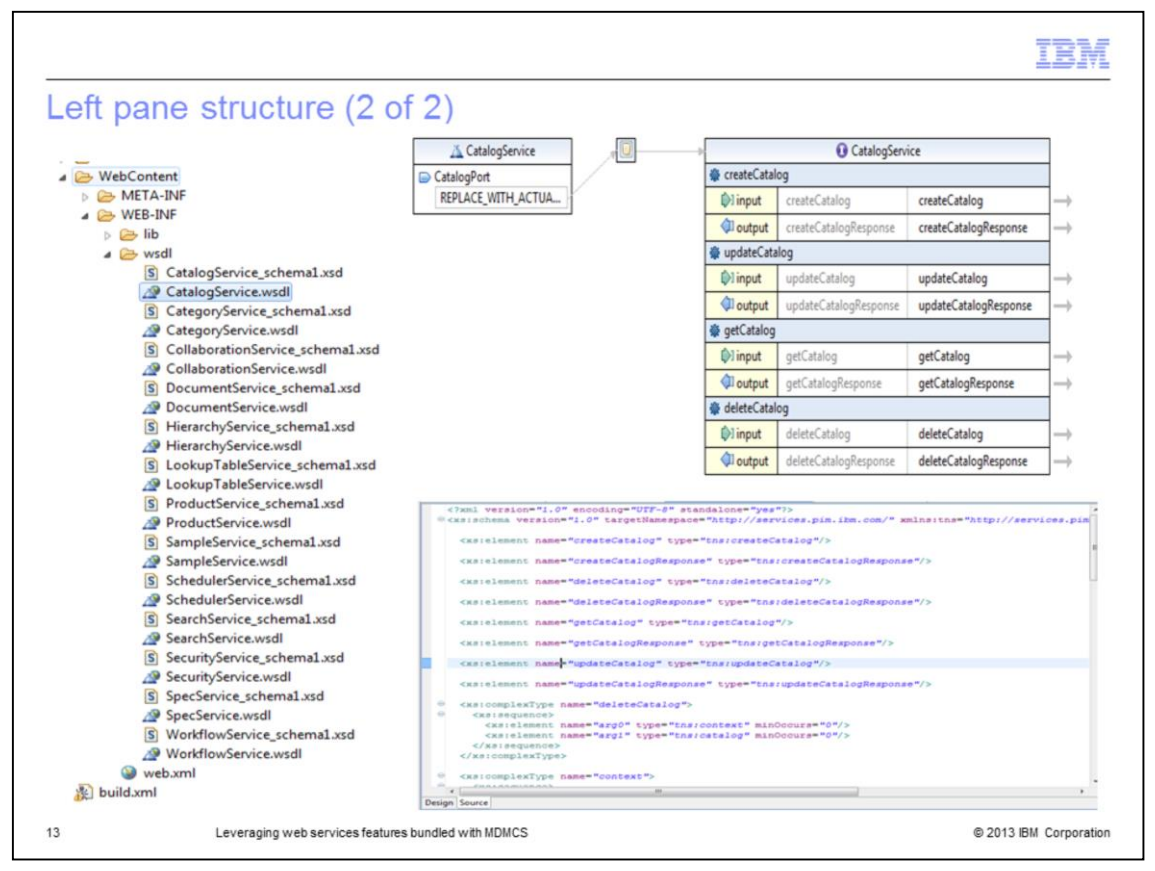

You will notice that all the WSDL files are under the "WebContent" then "WEB-INF" then "wsdl" directory as displayed on this slide in the figure to the left. The right part of the figure shows the simplified view of the WSDL in RSA. It shows the various options with the web service and the expected input and output parameters. For example, in the web service displayed on this slide, the WSDL illustrates that you can use CatalogService which has four web services to create, update, delete and get the details of a catalog.

The schematic diagram is from the design tab; you can switch to the "Source" tab to see the actual WSDL file. You will observe that some source WSDLs specify the SOAP address location as "REPLACE\_WITH\_ACTUAL\_URL". Replace this with the actual URL of your instance in the WSDL file.

|                                                                                                    |                                                                                                    | IBM                     |
|----------------------------------------------------------------------------------------------------|----------------------------------------------------------------------------------------------------|-------------------------|
| Testing web services                                                                                                    | (1 of 3)                                                                                                    |                         |
|                                                                                                    |                                                                                                    |                         |
| Right click WSDL file > "Web                                                                                                    | Services" > "Test with Web Services Explorer"                                                                                                   |                         |
| Web Services Explorer                                                                                                    |                                                                                                    | 수 수 🕕 🖪 🏂 🖈             |
| প্ত Navigator 🔗 🖉                                                                                                    | Actions                                                                                                    | <b>e</b>                |
| 器 WSDL Main<br>⊕ ⊉ file:/C:/Users/IBM_ADMIN/Downloads/M                                                                                                    | A WSDL Binding Details                                                                                                    |                         |
| B 29 HierarchyService     CatalogService     G catalogService     G catalogService     G catalogService     G catalogService                                                                                                    | Shown below are the details for this SOAP <binding> element. Click on an operation to fill in its it or specify additional endpoints.</binding> | s parameters and invoke |
| -@ createCatalog                                                                                                    | Name Documentation                                                                                                    |                         |
| generation of the second second | getCatalog                                                                                                    |                         |
| <u>A</u> file:/C:/Users/IBM_ADMIN/Downloads/M                                                                                                    | deleteCatalog                                                                                                    |                         |
|                                                                                                    | updateCatalog                                                                                                    |                         |
|                                                                                                    | - Endpoints Add Remove                                                                                                    |                         |
|                                                                                                    | Endpoints                                                                                                    |                         |
|                                                                                                    | REPLACE_WITH_ACTUAL_URL                                                                                                    |                         |
|                                                                                                    | http://supapp12.svl.ibm.com:7537/ws/Catalog\$ervice                                                                                             |                         |
|                                                                                                    | Go Reset                                                                                                    |                         |
|                                                                                                    |                                                                                                    |                         |
|                                                                                                    | Status                                                                                                    | A                       |
|                                                                                                    | IWAB0388I Endpoints were successfully updated.                                                                                                  |                         |
| 14 Leveraging web services f                                                                                                    | eatures bundled with MDMCS                                                                                                    | © 2013 IBM Corporation  |

RSA provides some built in features to test web services. One of them is the web services explorer which you can get to by right clicking the WSDL file, selecting "Web services" and then "Test with Web Services Explorer". The slide illustrates this approach. You can specify the actual URL which is the one where this web service is deployed in the WSDL file to populate the end point. The URL in this case is http://hostname:port/ws/CatalogService. The referenced node contains four web services, each one of which may be invoked.

| Testing web services (2 of 3)         Image: Services (2 of 3)         Image: Services (2 of 3)         Image: Services (2 of 3)         Image: Services (2 of 3)         Image: Services (2 of 3)         Image: Service (3 of 5)         Image: Service (3 of 5)                                                                                                    |                                                                                                    |                                                                                                    | IBM |
|----------------------------------------------------------------------------------------------------|----------------------------------------------------------------------------------------------------|----------------------------------------------------------------------------------------------------|-----|
| **: Navigator **     **: WySD: Mein     **: WySD: Mein                                                                                                    | Testing web services (                                                                                                    | 2 of 3)                                                                                                    |     |
| WSDL Main       # file:       Current (Main MDMN/Download)/M         Explanation       Enter the parameters for the WSDL operation "search" and click Go to invoke.       Individual (Main MDMN/Download)/M         Explanation       Enter Current (Main MDMN/Download)/M       Enter the parameters for the WSDL operation "search" and click Go to invoke.       Individual (Main MDMN/Download)/M         Explanation       Enter the parameters for the WSDL operation "search" and click Go to invoke.       Individual (Main MDMN/Download)/M         Explanation       Enter the parameters for the WSDL operation "search" and click Go to invoke.       Individual (Main MDMN/Download)/M         Explanation       Enter the parameters for the WSDL operation "search" and click Go to invoke.       Individual (Main MDMN/Download)/M         Explanation       Enter the parameters for the WSDL operation "search" and click Go to invoke.       Individual (Main MDMN/Download)/M         Explanation       Enter the parameters for the WSDL operation "search" and click Go to invoke.       Individual (Main MDMN/Download)/M         Explanation       Enter the parameters for the WSDL operation "search" and click Go to invoke.       Individual (Main MDMN/Download)/M         Explanation       Explanation       Explanation       Explanation         Explanation       Explanation       Explanation       Individual (Main MDMN/Download)/M         Explanation       Explanatin Add Remove       Values | 😪 Navigator 🔗 🖉                                                                                                    | Actions 🔮                                                                                                    |     |
| Go Reset                                                                                                    | B: YSDL Main         B: P field: CuTUrers/IBM_ADMIN/Downloads/         B: P field: CUTUrers/IBM_ADMIN/Downloads/         B: P field: CUTURER/IBM_ADMIN/Downloads/         B: P field: CUTURER/IBM_ADMIN/Downloads/         B: P field: CUTURER/IBM_ADMIN/Downloads/         B: P field: CUTURER/IBM_ADMIN/Downloads/         B: P field: CUTURER/IBM_ADMIN/Downloads/         B: P field: CUTURER/IBM_ADMIN/Downloads/         B: P field: CUTURER/IBM_ADMIN/Downloads/         B: P field: CUTURER/IBM_ADMIN/Downloads/ | Enter the parameters for the WSDL operation "search" and click Go to invoke.     •       Enter the parameters for the WSDL operation "search" and click Go to invoke.     •       Enter the parameters for the WSDL operation "search" and click Go to invoke.     •       Introductions     •       •     Body       •     Body       •     search       •     Body       •     search       •     search       •     sea |     |

Displayed on this slide is a sample apparatus to test a web service. Select the end point which was defined in the previous slide. The first parameter is the WQL that is started by this search web service. This WQL will return all items within the specified catalog. The context parameters like company, password, and user are the credentials which is used by this web service to connect to MDMCS. Click go to start the web service and test the returned results.

These parameters are defined in the web service implementation code and may be different for other web services.

| sting web services (3                                                                                                    | 3 of 3)                                                                                                    | 157      |
|----------------------------------------------------------------------------------------------------|----------------------------------------------------------------------------------------------------|----------|
| Web Services Explorer                                                                                                    |                                                                                                    | ¢¢ 🗊 🖪 🧟 |
| 😪 Navigator 🔗                                                                                                    | 🖉 Actions                                                                                                    | 6        |
| All VSDL Main         B: All file/C/Users/IBM_ADMIN/Downloads         B: All file/C/Users/IBM_ADMIN/Downloads         B: All file/C/Users/IBM_ADMIN/Downloads         B: All file/C/Users/IBM_ADMIN/Downloads         B: All SearchService         B: B: SearchService         B: B: SearchService | <pre></pre> <pre></pre> <pre>&lt;</pre> | ×        |
|                                                                                                    | <br><soapenv:body><br/>Browse Load Save As<br/><q0:search><br/><arg0>select item from catalog('testCtg');</arg0><br/><arg1></arg1></q0:search></soapenv:body>                                                                                                    | *        |
|                                                                                                    | <company>trigo</company><br><password>trinitron</password><br><user>trigo</user><br><br>                                                                                                    |          |

On the same test screen, if you click the source link at the top right of the screen, it will show you the SOAP envelope which was generated and sent by this web service. This is helpful if you are familiar with SOAP programming and SOAP envelopes. You can also develop your web services using XML instead of SOAP.

You can use a similar approach to modify and test other sample web services or any of your custom web services.

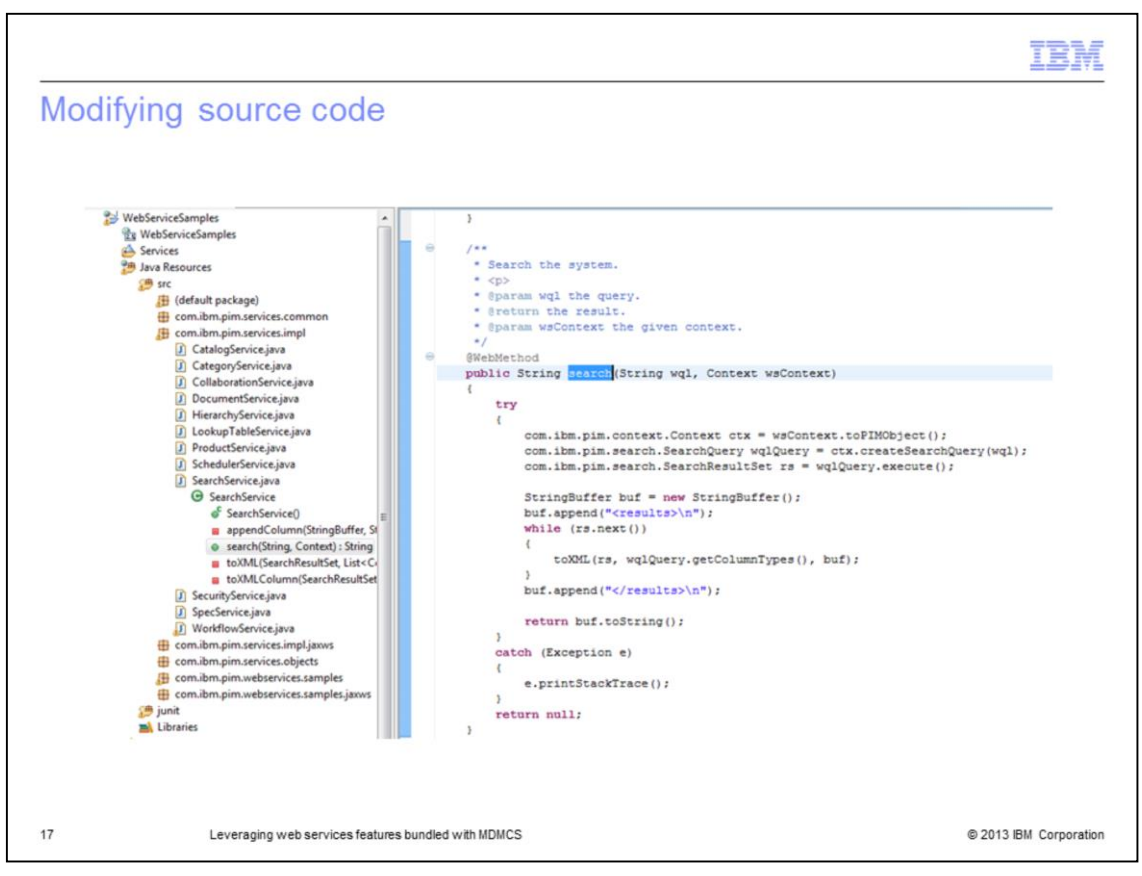

As mentioned previously, the source code is located under "Java Resources" then "src". Review the source code and edit it as needed. As displayed on this slide, the search method takes in a WQL and context to perform the search and these are the parameters you set while you were testing the search web service. You can modify the implementation in any way that is best for your business use case.

You can even add custom methods to any of the sample web services and use them as invocation points for the custom implementation. After such modifications, you can build the file again using build.xml to update the WSDL file as per the modification.

If you are not adding any new web services, then you can use the install\_ws script to deploy them after modification. For custom web services, you have to deploy them manually.

Note that all web service methods begin with @WebMethod keyword. Without this keyword, the builder will not recognize them as a web service.

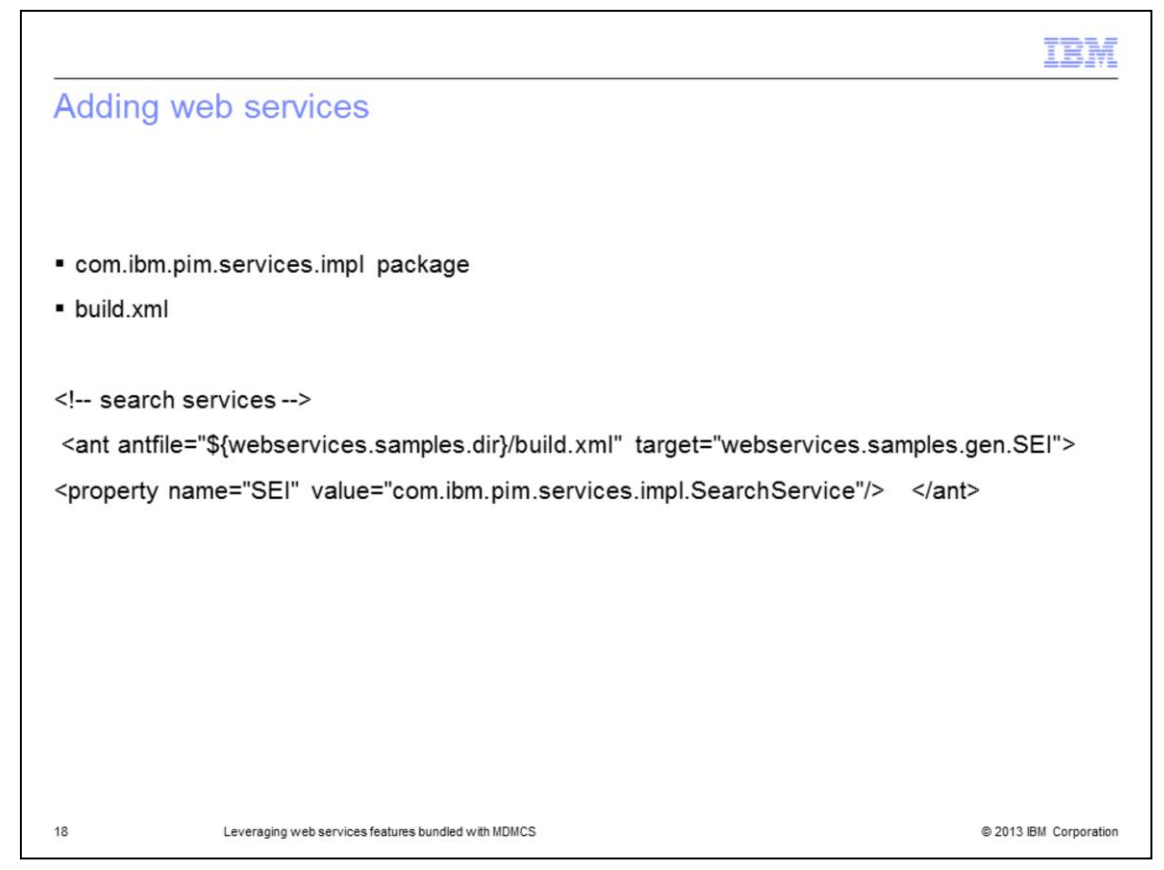

Another option is to use bundled web services as a template to create new ones. Create a new web services under com.ibm.pim.services.impl package and use the structure of existing web services for your custom build.

Once you add a new web service, the existing structure of build.xml is no longer accurate and you need to add an entry for the new web service in the build.xml file. Right click build.xml and select Open. Then add an entry for the new web service in accordance with the existing entries. An example of Search Service entry is displayed on this slide. After this, you can continue to leverage build.xml for building and compiling.

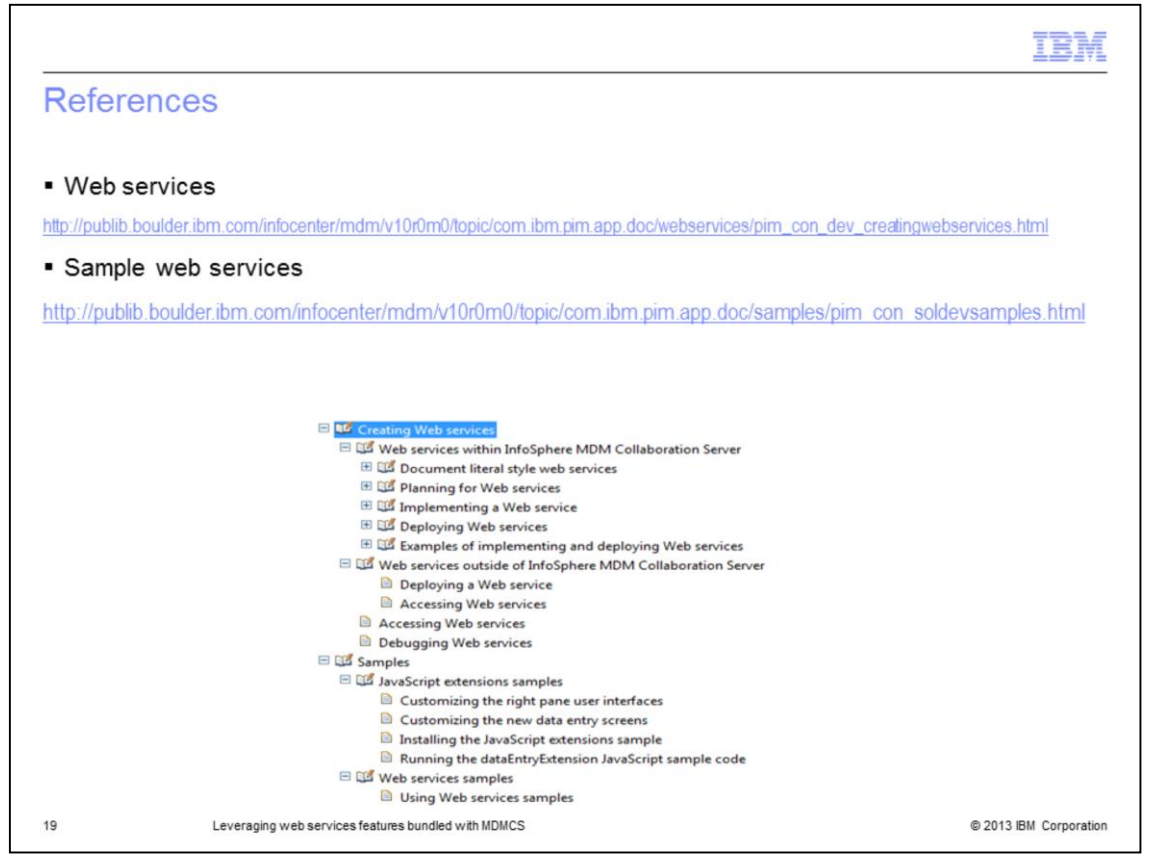

The Information Center has comprehensive documentation on implementing general web services and these sample web services bundled with the product. Review the links displayed on this slide for further details.

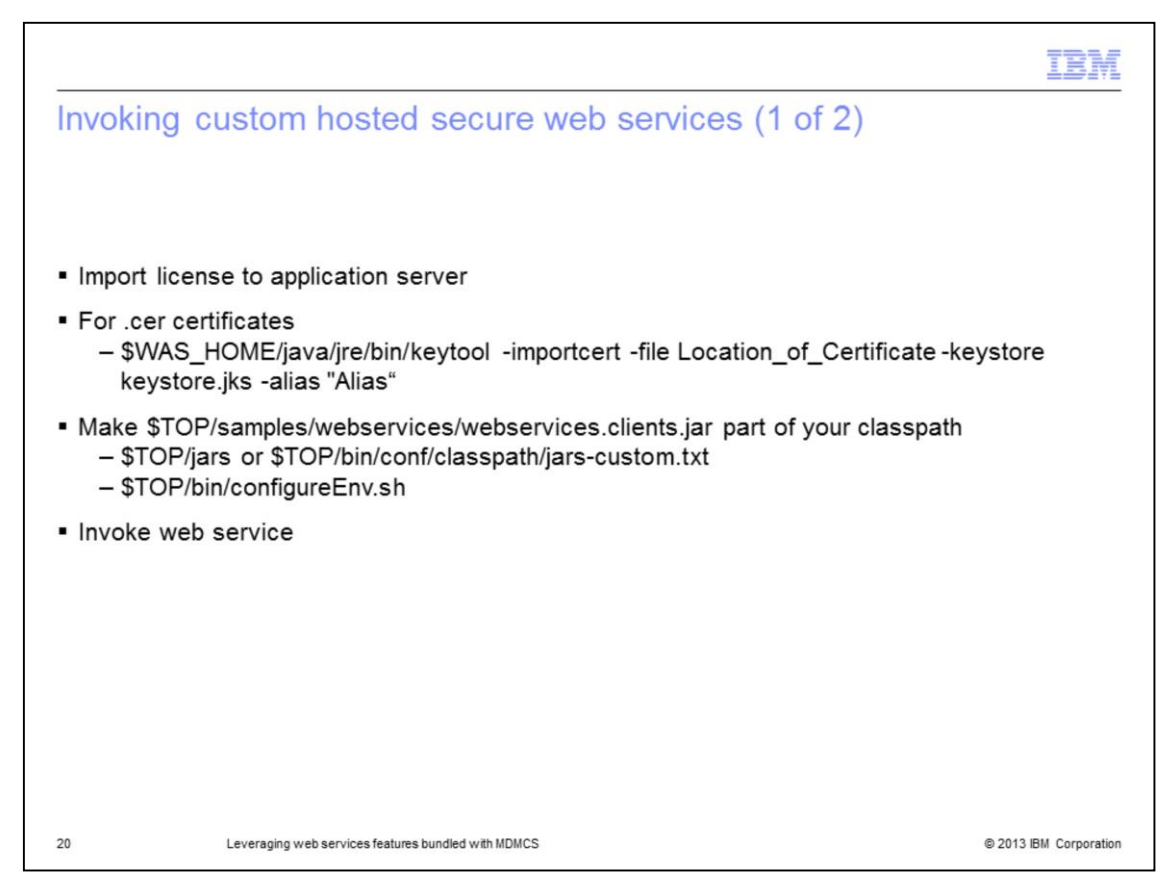

There is frequently a need to invoke a secure web service from MDMCS which is hosted outside of the product. To do so, first import the SSL license into your application server. Without it, the appserver JVM is unable to connect to the secure server hosting the web service. In WebSphere Application Server, to import a certificate with a .cer extension, you can use the command displayed on this slide to import the certificate.

Before invoking secure web services, you have to add webservices.client.jar to the classpath. Doing this is a two step process. First is to either add the jar to the \$TOP/jars directory or to add the location of the jar to the jars-custom.txt file. After that, run configureEnv.sh to update the classpath. You may also do this manually in your application server.

Finally, you need to invoke the web service using specific code. A sample has been provided on the next slide.

|    | TBM I I I I I I I I I I I I I I I I I I I                                                                                                    |
|----|----------------------------------------------------------------------------------------------------|
| Ir | nvoking custom hosted secure web services (2 of 2)                                                                                                    |
|    |                                                                                                    |
|    |                                                                                                    |
|    |                                                                                                    |
|    |                                                                                                    |
| •  | var endpointUrl = https://Hostname:Port/Location_of_URL";                                                                                                    |
| •  | var requestXmlStr = " xml version='1.0' encoding='UTF-8'? ";                                                                                                    |
| •  | requestXmlStr = requestXmlStr + " <soapenv:envelope ;<="" td="" xmlns:soapenv="http://schemas.xmlsoap.org/soap/envelope/&gt; "></soapenv:envelope>                                                           |
| •  | requestXmlStr = requestXmlStr + " <soapenv:header> ";</soapenv:header>                                                                                                    |
| •  | requestXmlStr = requestXmlStr + " <wsse:security 1'="" xmlns:wsse='http://docs.oasis-open.org/wss/2004/01/oasis-200401-wss-wssecurity-secext-&lt;br&gt;1.0.xsd" soapenv:mustUnderstand='> ";</wsse:security> |
| •  | requestXmlStr = requestXmlStr + " <wsse:usernametoken> " ;</wsse:usernametoken>                                                                                                    |
| •  | requestXmlStr = requestXmlStr + " <wsse:username>cusadmin</wsse:username> ";                                                                                                    |
| •  | requestXmlStr = requestXmlStr + " <wsse:password>cusadmin</wsse:password> ";                                                                                                    |
| •  | requestXmlStr = requestXmlStr + "  ";                                                                                                    |
| •  | requestXmlStr = requestXmlStr + "  ";                                                                                                    |
| •  | requestXmlStr = requestXmlStr + " ";                                                                                                    |
| •  | requestXmlStr = requestXmlStr + " <soapenv:body> ";</soapenv:body>                                                                                                    |
| •  |                                                                                                    |
| •  | requestXmlStr = requestXmlStr + " ";                                                                                                    |
| •  | requestXmlStr = requestXmlStr + " ";                                                                                                    |
| •  | var soapClientConstructor = createJavaConstructor("com.ibm.pim.services.clients.SoapClient");                                                                                                    |
| •  | var client = runJavaConstructor(soapClientConstructor );                                                                                                    |
| •  | var soapClientMethod = createJavaMethod("com.ibm.pim.services.clients.SoapClient", "invokeService", "java.lang.String", "java.lang.String", "bolean");                                                       |
| •  | var resp = runJavaMethod(client, soapClientMethod, endpointUrl, requestXmlStr, false);                                                                                                    |
|    |                                                                                                    |
| 21 | Leveraging web services features bundled with MDMCS © 2013 IBM Corporation                                                                                                    |

This slide displays a sample code to invoke the custom hosted secure web service.

|                                                                                                    | M     |
|----------------------------------------------------------------------------------------------------|-------|
| Trademarks, disclaimer, and copyright information                                                                                                    |       |
|                                                                                                    |       |
| IBM, the IBM logo, ibm.com, InfoSphere, Passport Advantage, Rational, and WebSphere are trademarks or registered trademarks of International<br>Business Machines Corp., registered in many jurisdictions worldwide. Other product and service names might be trademarks of IBM or other<br>companies. A current list of other IBM trademarks is available on the web at " <u>Copyright and trademark information</u> " at<br>http://www.ibm.com/legal/copytrade.shtml                                                                                                    |       |
| Other company, product, or service names may be trademarks or service marks of others.                                                                                                    |       |
| THE INFORMATION CONTAINED IN THIS PRESENTATION IS PROVIDED FOR INFORMATIONAL PURPOSES ONLY. WHILE EFFORTS WERE<br>MADE TO VERIFY THE COMPLETENESS AND ACCURACY OF THE INFORMATION CONTAINED IN THIS PRESENTATION, IT IS PROVIDED<br>"AS IS" WITHOUT WARRANTY OF ANY KIND, EXPRESS OR IMPLIED. IN ADDITION, THIS INFORMATION IS BASED ON IBM'S CURRENT<br>PRODUCT PLANS AND STRATEGY, WHICH ARE SUBJECT TO CHANGE BY IBM WITHOUT NOTICE. IBM SHALL NOT BE RESPONSIBLE FOR<br>ANY DAMAGES ARISING OUT OF THE USE OF, OR OTHERWISE RELATED TO, THIS PRESENTATION OR ANY OTHER DOCUMENTATION.<br>NOTHING CONTAINED IN THIS PRESENTATION IS INTENDED TO, NOR SHALL HAVE THE EFFECT OF, CREATING ANY WARRANTIES OR<br>REPRESENTATIONS FROM IBM (OR ITS SUPPLIERS OR LICENSORS), OR ALTERING THE TERMS AND CONDITIONS OF ANY AGREEMENT<br>OR LICENSE GOVERNING THE USE OF IBM PRODUCTS OR SOFTWARE. |       |
| © Copyright International Business Machines Corporation 2013. All rights reserved.                                                                                                    |       |
|                                                                                                    |       |
|                                                                                                    |       |
|                                                                                                    |       |
|                                                                                                    |       |
| 22 © 2013 IBM Corpor                                                                                                    | ation |